## 株式会社サーヴォ WEB発注システム 操作ガイド (スマホ編) V2020415

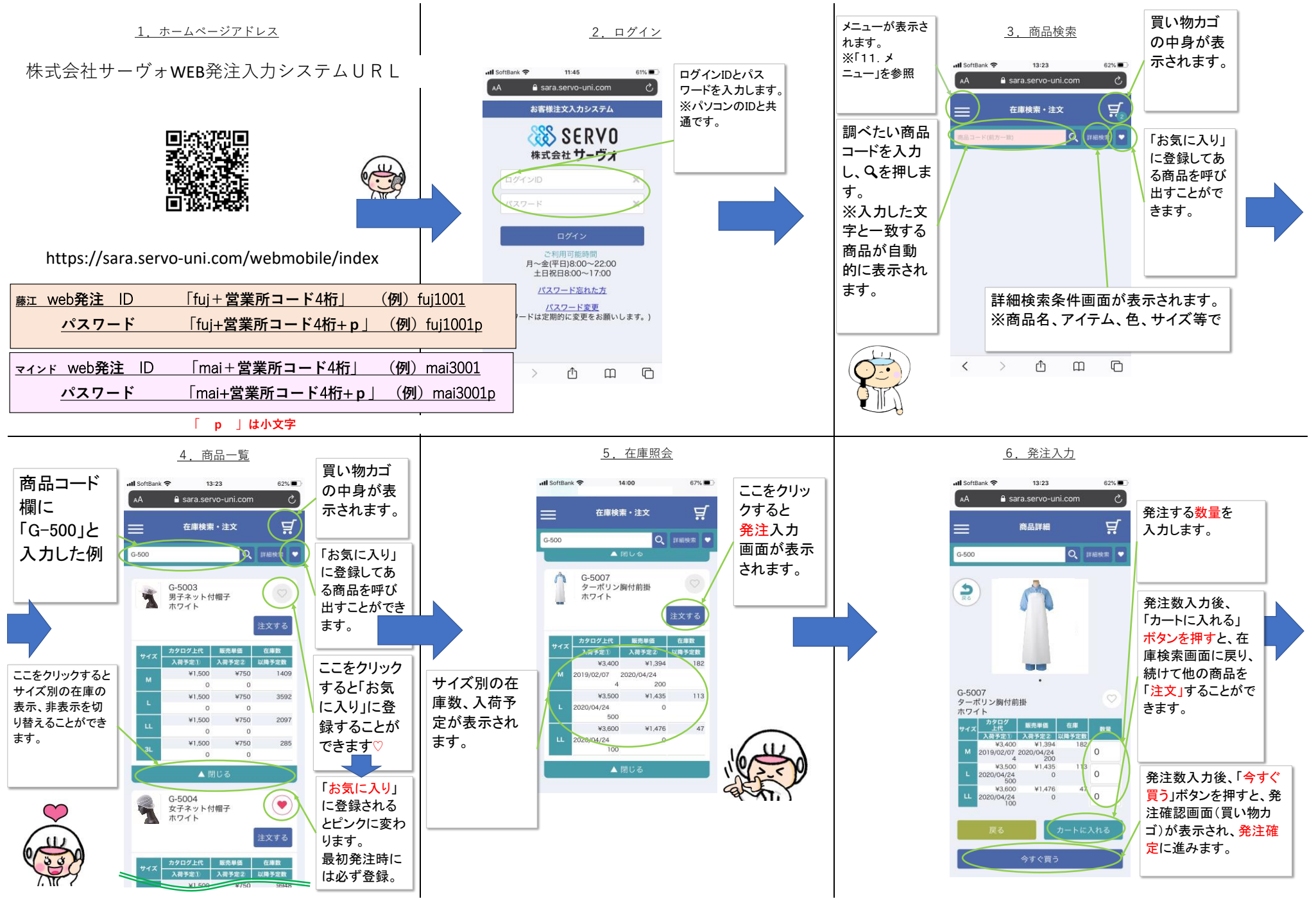

## <u>株式会社サーヴォ WEB発注システム 操作ガイド(スマホ編)V2020415</u>

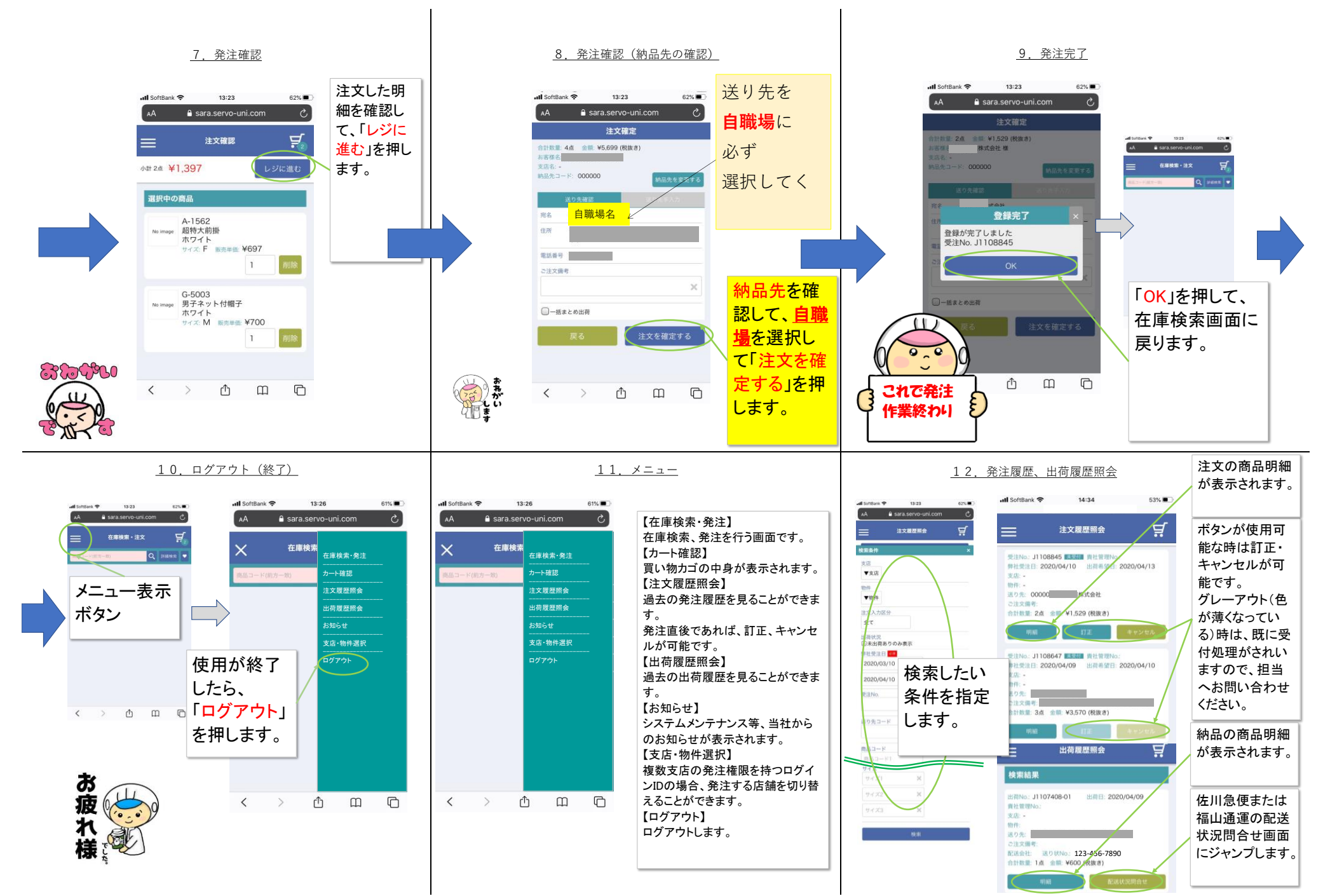